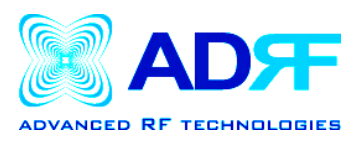

## **Software Setup Guide**

- 1. Insert the installation OMS CD (included in the box) into your PC.
- 2: When the installation wizard window comes up as shown below, click on NEXT.

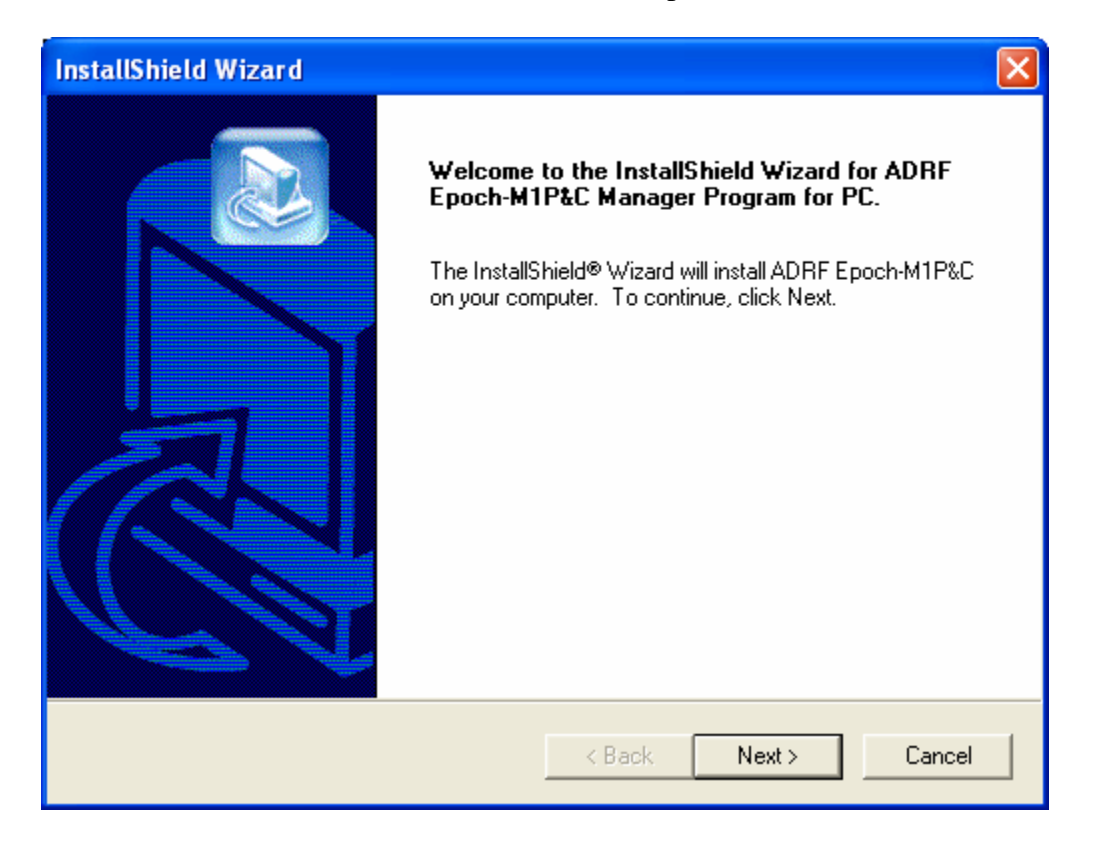

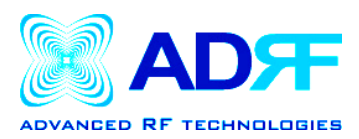

## 3. When the following window appears, click on YES.

| InstallShield Wizard                                                                                                    |
|----------------------------------------------------------------------------------------------------|
| License Agreement Please read the following license agreement carefully.                                                                                                    |
| Press the PAGE DOWN key to see the rest of the agreement.                                                                                                    |
| ADVANCED RF TECHNOLOGIES SOFTWARE                                                                                                    |
| ATTENTION: CAREFULLY READ THIS AGREEMENT. BY CLICKING ON THE "YES"<br>BUTTON OR BY INSTALLING THIS SOFTWARE, YOU INDICATE THAT YOU HAVE<br>READ THIS AGREEMENT, HAVE THE AUTHORITY TO ENTER INTO THIS<br>AGREEMENT, UNDERSTAND AND ACCEPT ALL THE TERMS AND CONDITIONS<br>AND THAT YOU INTEND TO BE LEGALLY BOUND BY THE TERMS AND<br>CONDITIONS OF THIS AGREEMENT. IF YOU DO NOT AGREE WITH THE TERMS<br>AND CONDITIONS OF THIS AGREEMENT OR IF YOU DO NOT HAVE THE |
| Do you accept all the terms of the preceding License Agreement? If you choose No, then the<br>setup will end. To install Advanced RF Technologies Epoch-M1P&C Manager Program for PC,<br>you must read and accept this agreement.                                                                                                    |
| < Back Yes No                                                                                                    |

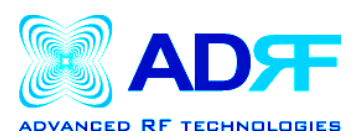

4. Choose the location where you want the software to be installed and click on NEXT.

| InstallShield Wizard 🛛 🛛 🔀                                                                                          |
|----------------------------------------------------------------------------------------------------|
| Choose Destination Location<br>Select folder where Setup will install files.                                        |
| Setup will install Advanced RF Technologies Epoch-M1P&C manager Program for PC in<br>the following folder.          |
| To Install to this folder, click Next. To install to a different folder, click Browse and select<br>another folder. |
|                                                                                                    |
|                                                                                                    |
| Destination Folder                                                                                                  |
| C:\Program Files\ADRF Epoch-M1P&C Browse                                                                            |
| nstallShield Cancel                                                                                                 |
|                                                                                                    |

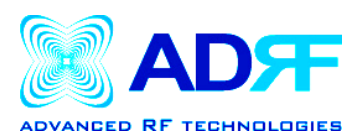

## 5. Once the following window appears, click NEXT.

| InstallShield Wizard 🛛 🔀                                                                                                    |
|----------------------------------------------------------------------------------------------------|
| Select Program Folder<br>Please select a program folder.                                                                                                    |
| Setup will add program icons to the Program Folder Listed below. You may type a new folder<br>name, or select one from the existing folders list. Click Next to continue. |
| Program Folders:<br>ADRF Epoch-M1P&C                                                                                                    |
| Existing Folders:                                                                                                    |
| Administrative Tools Any to Icon AutoCAD 2002                                                                                                    |
| Dell<br>Dell Accessories<br>Dell Support                                                                                                    |
| Epoch-M<br>Games                                                                                                    |
| InstallShield                                                                                                    |
| < Back Next > Cancel                                                                                                    |

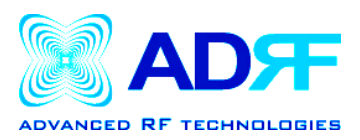

6. The software should automatically begin to install as shown below:

| InstallShield Wizard                                           | × |
|----------------------------------------------------------------|---|
| Setup Status                                                   |   |
| ADRF Epoch-M1P&C Setup is performing the requested operations. |   |
| Installing: Installing Program Files                           |   |
| C:\Program Files\ADRF Epoch-M1PC\WASTE.ICO                     |   |
| 28%                                                            |   |
|                                                                |   |
|                                                                |   |
|                                                                |   |
|                                                                |   |
| InstallShield                                                  | — |
| Cancel                                                         | ] |

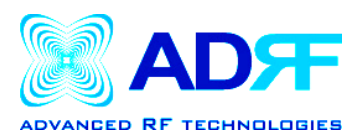

7. After installation has been completed, click on *Finish*.

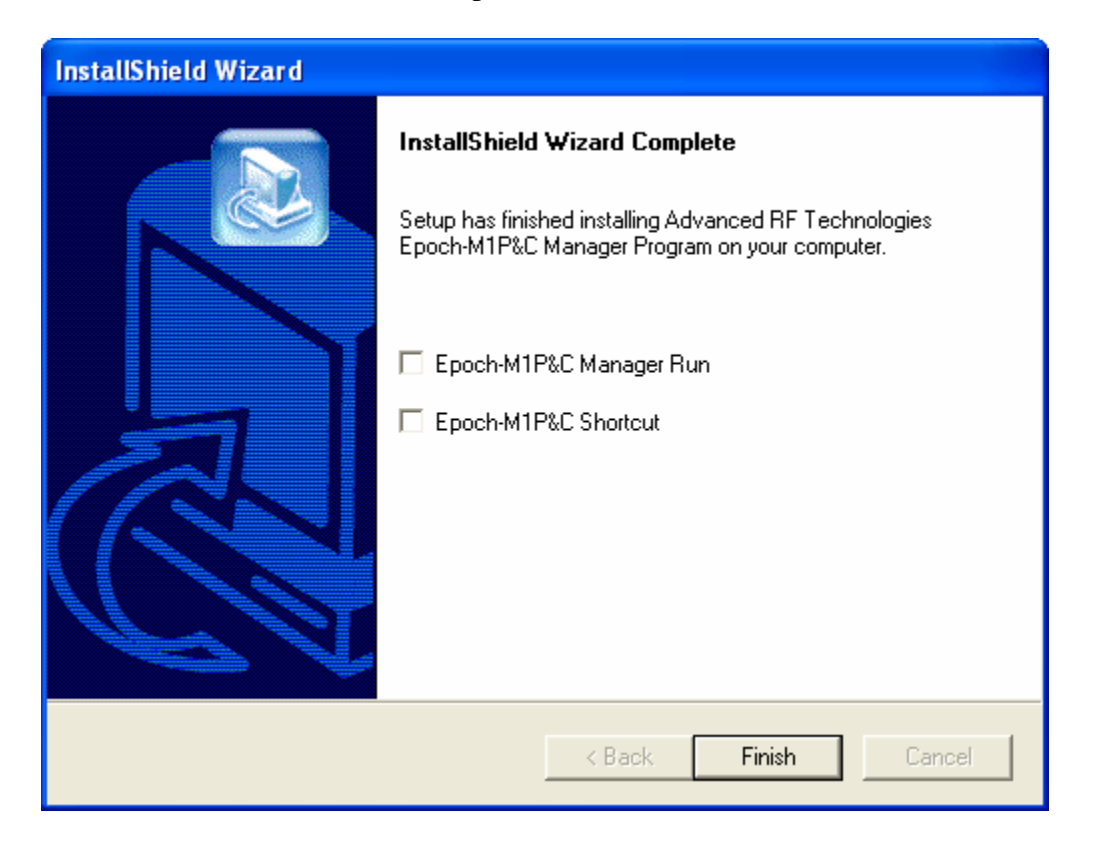

Note: You will need to remove the older version of the software before installing the newer version.